| 文字入力について・・・・・ 3-2                                    |
|------------------------------------------------------|
| 入力モードを切り替える・・・・・・ 3-2                                |
| 文字の入力方法・・・・・・・・・・・・・・・・・・・・・・・・・・・・・・・・・・・3-6        |
| ひらがな/漢字を入力する・・・・・・ 3-6                               |
| 記号/絵文字/顔文字を入力する・・・・・・・・・・・・・・・・・・・・・・・・・・・・・・・・・・・・  |
| ATOKを設定する・・・・・ 3-7                                   |
| 後変換候補を設定する・・・・・ 3-7                                  |
| 変換辞書による文字変換・・・・・・・・・・・・・・・・・・・・・・・・・・・・・・・・・・3-8     |
| よく使う単語をあらかじめ登録する・・・・・・・・・・・・・・・・・・・・・・・・・・・・・・・・・・・・ |
| 使用する辞書を設定する・・・・・・・・・・・・・・・・・・・・・・・・・・・・・・・・・・・・      |
| 学習した内容をリセットする・・・・・・・・・・・・・・・・・・・・・・・・・・・・・・・・・・・・    |

# 文字入力について

本機は、文字入力パッド表示アイコンが出て いる画面でアイコンをタッブし、表示された 文字入力パッドから目的の文字を入力するこ とができます。文字入力パッドを閉じるとき は、再度文字入力パッド表示アイコンをタッ プします。

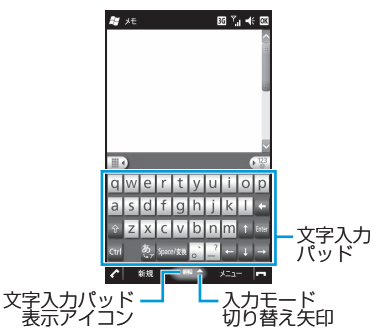

# 入力モードを切り替える

入力モードには、以下の7種類があります。

- Toshiba Keyboard 手書き入力
- ●ひらがな/カタカナ 定型文
- ローマ字/かな
   文字一覧
- 手書き検索

#### Toshiba Keyboard

Toshiba Keyboardには、以下の4種類があり ます。

- QWERTYパッド
- 数字・記号パッド
   10キーパッド
- 絵文字キーパッド

(QWERTYパッド)

QWERTYパッドでは、ひらがな/カタカナ /英字/数字/記号を入力することができま す。

- 入力モード切り替え矢印をタップし、 「Toshiba Keyboard」をタップする
- 2 mmをタップしてQWERTY パッドに切り替える
  - ●をタップするたびに、大文字画面と 小文字画面が切り替わります。また、
     ●をタップしたままにすると、数字/
     記号画面に切り替わります。
  - ■をタップすると、入力モードがカタ カナ/英大文字/英小文字/ひらがな の順に切り替わります。\_\_
  - 文字を削除する場合は、
     をタップするとカーソルの左側の文字が削除されます。
  - 文字を漢字に変換する場合は「Space /変換」をタップし、入力したい漢字 を選択します。

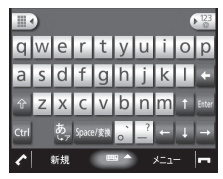

3

文字入力

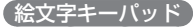

- 入力モード切り替え矢印をタップ し、「Toshiba Keyboard」をタップ する

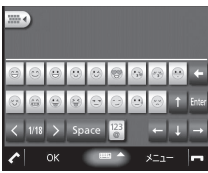

#### (数字・記号パッド)

- 入力モード切り替え矢印をタップし、 「Toshiba Keyboard」をタップする
- 2 2 2 / 2 をタップして数字・記号 パッドに切り替える

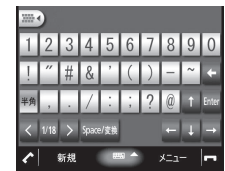

#### (10キーパッド)

携帯電話にあるようなパッドで、ひらがな/ カタカナ/英字/数字/記号を入力すること ができます。

- 入力モード切り替え矢印をタップ し、「Toshiba Keyboard」をタップ する
- 2 しをタップして10キーパッドに切り替える
  - 入力したい文字が割り当てられている ボタンをタップすると、10キーパッ ド上部に候補の文字が表示されます。
  - 「カナ」をタップすると、10キーパッドの表示がカタカナ/英大文字/英小文字/数字/記号/ひらがなの順に切り替わります。

| î        | あ   | か    | さ        | +     |
|----------|-----|------|----------|-------|
| Ļ        | た   | な    | は        | 大/小   |
| -        | ま   | や    | 6        | Enter |
|          | • • | わ、。- | Space/変換 | カナ    |
| <u> </u> | 新規  | -    | ·ב=×     | -     |

#### 文字入力について

#### ひらがな/カタカナ方式

- 🚹 入力モード切り替え矢印をタップし、 [ひらがな/カタカナ]をタップする
  - ひらがなを入力する場合は「かな」を、 カタカナを入力する場合は「カナ」を タップします。また、小文字を入力す る場合は「小字」をタップします。文 字を漢字に変換する場合は「変換」を タップし、入力したい漢字を選択しま す。

| かな | Esc       | わ | 5 | や  | ま  | [t | な             | た | さ  | か   | あ   | ľ | ←BS                |
|----|-----------|---|---|----|----|----|---------------|---|----|-----|-----|---|--------------------|
| カナ | -+        | を | 6 |    | 24 | ひ  | 12            | ち |    | き   | [L] |   | ++                 |
| 小字 |           | h | る | КÞ | む  | ふ  | 80            | 0 | す  | <   | う   | - | 空白                 |
| 半角 |           | Γ | n |    | 80 |    | ね             | T | (t | 17  | (Ī  |   | $\left( + \right)$ |
| 記号 | $\square$ |   | 3 | Ł  | ŧ  | (E | $\mathcal{O}$ | E | そ  | Ξ   | お   |   | 変換                 |
| 1  |           | 新 | 規 |    |    | ð  | 5             |   |    | ×=. | 1-  |   | -                  |

#### ローマ字/かな方式

- 1 入力モード切り替え矢印をタップし、 「ローマ字/かな」をタップする
  - ひらがなを入力する場合は「かな」を、 カタカナを入力する場合は「カナ」を タップします。文字を漢字に変換する 場合は「変換」をタップし、入力した い漢字を選択します。

| かな | Esc | 1        | 2 | 3 | 4 | 5 | 6   | 7 | 8 | 9   | 0       | -                | ←BS |
|----|-----|----------|---|---|---|---|-----|---|---|-----|---------|------------------|-----|
| カナ | -+  | q        | W | e | r | t | y.  | u | i | 0   | p       | @                |     |
| 英数 | Cap | a        | s | d | f | g | h   | j | k |     | ;       | :                |     |
| 半角 | (÷) | z        | x | С | V | b | n   | m | J | •   | $\odot$ | $\left[ \right]$ |     |
| 記号 | Ctl | $\frown$ |   |   |   |   |     |   |   | ¥   |         |                  | 変換  |
| 1  |     | 新        | 規 |   | 1 | Α | x 2 | 2 | ļ | ×=. | 1—      |                  | -   |

#### 手書き入力方式

■ 入力モード切り替え矢印をタップし、 「手書き入力」をタップする

#### 2 手書き入力欄に文字を書き込む

 ●「全て」をタップすると、ひらがな/ カタカナ/英字/数字/記号すべての 文字の候補が表示されます。英字/数 字だけを入力する場合は、「英 | / 「数 | をタップします。

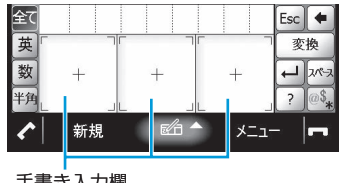

手書き入力欄

#### 手書き検索

手書き入力で書き込んだ文字の画数が多いな どの理由で、正しく認識されない場合は、手 書き検索が便利です。

- 入力モード切り替え矢印をタップし、 「手書き検索」をタップする
- 2 手書き入力欄に文字を書き込む 書き込んだ文字の認識候補が一覧表示 されます。
- 3 候補の中から入力したい文字をタッ

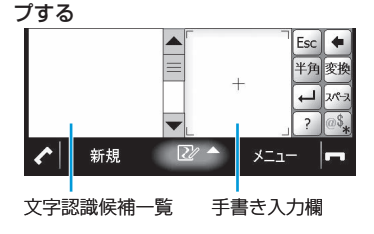

#### 定型文

定型文や顔文字、飾り罫などを入力すること ができます。

- 入力モード切り替え矢印をタップし、 「定型文」をタップする
- 2 カテゴリを選択し、一覧から入力したい定型文などをタップする
  - ・をタップすると一覧の表示方法
     を変更できます。

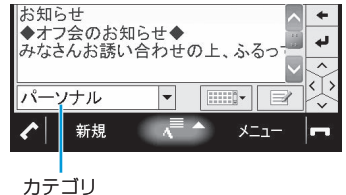

#### 文字一覧

文字コード表から文字や記号を入力すること ができます。

- 入力モード切り替え矢印をタップし、 「文字一覧」をタップする
- 2「シフトJIS」または「Unicode」を選 択する
- 3 文字カテゴリを選択し、一覧から入力 したい文字をタップする

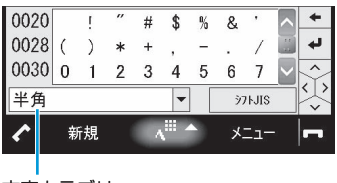

文字カテゴリ

# 文字の入力方法

# ひらがな/漢字を入力する

Toshiba Keyboardの「QWERTYパッド」や「10 キーパッド」、「ひらがな/カタカナ」、「ロー マ字/かな」入力モードなどからひらがなや 漢字を入力できます。 例:「機能」を入力する

# 文字入力

3

- QWERTYパッドで入力する場合
- 文字の入力画面で「k」「i」「n」「o」「u」
   を入力する

#### 2 💵 をタップする

ローマ字/かな方式の場合は、
 タップします。

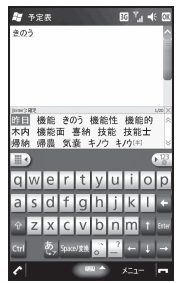

●「Space/変換」をタップして漢字に 変換することもできます。

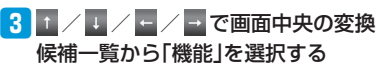

- Ⅰ [Enter]をタップする
  - ローマ字 / かな方式の場合は、
     ← を タップします。

#### 10キーパッドで入力する場合

#### 1 文字の入力画面で「きのう」を入力する

● 「か」「き」「な」「の」「あ」「う」をタッ プします。

#### 2 💷 をタップする

- ひらがな/カタカナ方式の場合は、
   一をタップします。
- 「Space/変換」をタップして漢字に 変換することもできます。

3 ↑ / ↓ / ← / → で画面

ー 中央の変換候補一覧から「機能」を選 択する

#### [Enter]をタップする

ひらがな/カタカナ方式の場合は、
 レーをタップします。

# 記号/絵文字/顔文字を 入力する

#### 記号を入力する

Toshiba Keyboardの「数字・記号パッド」 入力モードなどから全角/半角の数字や記号 を入力できます。

#### 1 文字の入力画面で入力したい文字を タップする

 ■または▼をタップすると次の数字/ 記号画面が表示され、<をタップする と前の数字/記号画面が表示されます。

### 絵文字を入力する

SMS/S!メール作成時に、Toshiba Keyboard の「絵文字キーパッド」入力モードから絵文 字を入力できます。

#### 文字の入力画面で入力したい絵文字 をタップする

- 絵文字をタップすると、キーパッド上部に最新の履歴\*が10個まで表示されます。履歴をタップしても絵文字を入力できます。
- ※最初の絵文字画面にのみ表示されま す。

#### 顔文字を入力する

「定型文|入力モードから顔文字を入力でき ます。

- ▶ 文字の入力画面でカテゴリから「顔 文字」を選択する
- 2 一覧から入力したい顔文字をタップ する
- Toshiba Kevboardの「OWERTYパッド」 や「10キーパッド」、「ひらがな/カタ カナ」、「ローマ字/かな」入力モード などから顔文字を入力する場合は、「か お」を入力して「Space/変換」/「変 換 または ↓ / → をタップします。

# ATOKを設定する

- 【スタート」⇒「設定」⇒「システム」⇒ 「ATOK設定」
- 2 「日本語入力にATOKを使用する」に チェックを付ける、またはチェック を外す

3 [OK]→[はい]

- ATOKの有効/無効を切り替えると、本 機が再起動します。
- ●ATOK設定を無効にすると、「プロパ ティーの設定はできません。

# 後変換候補を設定する

「Space/変換」をタップして変換したとき の候補の一覧に、全角力タカナや半角カタカ ナなど、変換した文字を追加するかしないか の設定ができます。

- **1** 「スタート」⇒「設定」⇒「システム」⇒ 「ATOK設定」→「プロパティ」→「入 力・変換|タブ
- 2 各後変換候補のチェックを付ける、 またはチェックを外し、「OK」をタッ プする

| 全角がかの場合    | ✓ 全角がかかの場合     |
|------------|----------------|
| 言葉         | ことば            |
| $ \times $ | ×              |
| 1.ことば      | 1.言葉           |
| 2.言葉       | 2.ことば          |
| 3.詞 .      | 3.詞 .          |
| 2/3 🛣 폭    | 4.コトバ[全角] カタカナ |
|            | 2/4 🛣 🔻        |
|            |                |

#### ATOKを設定する

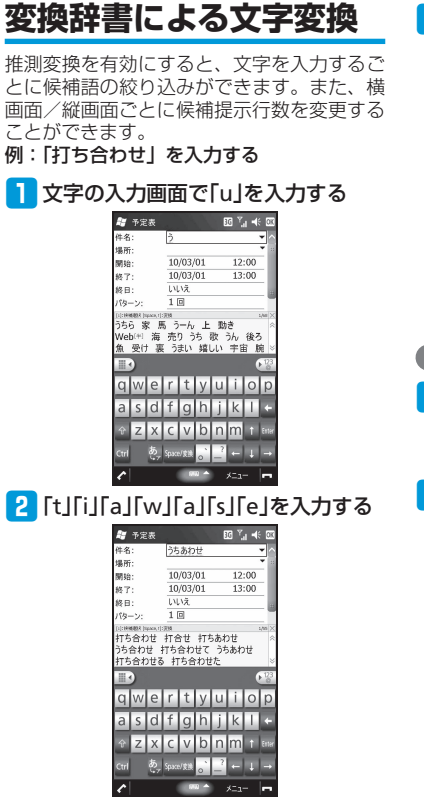

3 ↓ ⇒[Enter]

| -             | PÆ          |        |                |                 |                 |     | ίų.  | 15       | S OK       |  |
|---------------|-------------|--------|----------------|-----------------|-----------------|-----|------|----------|------------|--|
| 件名            | 1           |        | 打              | ち合:             | わせ              |     |      |          | <b>-</b>   |  |
| 場所            | i:          |        |                |                 |                 |     |      |          | ۰.         |  |
| 開始            |             |        | 10             | /03/            | 01              |     | 12   | 00       |            |  |
| 終了            |             |        | 10             | /03/            | 01              |     | 13   | :00      |            |  |
| 終日            | 6           |        | UNX .          |                 |                 |     |      |          |            |  |
| 19            | ->:         |        | 1              |                 |                 |     |      |          | . 1        |  |
| 回じ<br>です<br>へ | 2<br>2<br>2 | 0<br>? | を に<br>!<br>:で | - ガ<br>から<br>だけ | 、は<br>ら や<br>とし | でなら | とだった | i t<br>E | € «<br>3 × |  |
| q             | w           | е      | r              | t               | У               | u   | i.   | 0        | р          |  |
| а             | S           | d      | f              | g               | h               | j   | k    | L        | ÷          |  |
| Ŷ             | Ζ           | Х      | С              | V               | b               | n   | m    | î        | Enter      |  |
| Cert          |             | あ      | Spec           | :/安装            |                 | ?   | -    | Ļ        | -          |  |
| Cui           |             |        |                |                 | -               | _   |      |          |            |  |

【推測変換の設定を無効にするには】

- 「スタート」→「設定」→「システム」→
  「ATOK設定」→「プロパティ」→「推測
  変換」タブ
- 2「推測変換を有効にする」のチェック を外し、「OK」をタップする

# よく使う単語をあらかじめ 登録する

よく使う単語をあらかじめユーザー辞書に登録しておくと、その読みを入力して変換した ときに優先して表示するようにできます。

#### 新しい単語を登録する

- 【スタート」→「設定」→「システム」→ 「ATOK設定」→「プロパティ」→「学 習」タブ
- 2 「登録単語の編集」→「編集」→「登録」
   単語登録画面が表示されます。

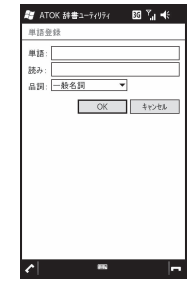

- 3 「単語」に登録する単語を入力する 4 「読み」に読みかたを入力する
- 5 品詞を選択し、「OK」をタップする

3

文字入力

 Microsoft IME辞書ツールで単語登録を する場合は、ATOK設定を無効(3-7ページ)にしてから以下の操作を行います。 「スタート」。「設定」、「個人」、「入 カ」、「入力方法」タブ、「ひらがな/ カタカナ」/「ローマ字/かな」、「オ プション」

#### 登録した単語を削除する

- 【スタート」→「設定」→「システム」→ 「ATOK設定」→「プロパティ」→「学 習」タブ→「登録単語の編集」
- 2 削除したい単語を選択する
- [編集]→「削除」→「はい」
   選択した単語が単語一覧から削除されます。
- 4 「×」をタップする

# 使用する辞書を設定する

本機にインストールされている辞書を、文字の変換時に使用する辞書として設定できます。

- 【スタート】→「設定」→「システム】→ 「ATOK設定」→「プロパティ」→「辞 書」タブ
- 2「基本辞書」/「補助辞書」一覧で使用 する辞書にチェックを付ける
- 3 「OK」をタップする

学習した内容をリセット する

学習データは、一度入力した文字列を自動的 に記憶し、変換時の候補として表示されます。 学習データをリセットすると、学習内容が消 去され、お買い上げ時の状態に戻ります。

- 【スタート」⇒「設定」⇒「システム」⇒ 「ATOK設定」⇒「プロパティ」⇒「学 習」タブ
- 2 「学習データのリセット」⇒「はい」
- 3 「OK」をタップする

学習データがお買い上げ時の状態に戻 ります。 **3** 文字入力